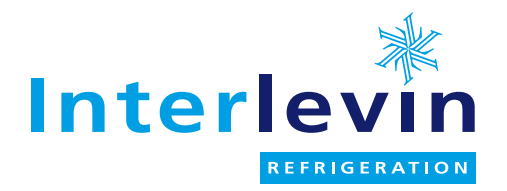

## User manual for:

| Manufacturer | Model    |
|--------------|----------|
| Mercatus     | Y2 Range |
|              | Y2-3     |
|              | Y2-5     |
|              | Y2-7     |
|              |          |
|              |          |
|              |          |
|              |          |
|              |          |
|              |          |
|              |          |

This user manual is for the touchscreen controller only not the complete cabinet

Uploaded: August 2017

| Interlevin Refrigeration Ltd | Sales:   | 01332 850090                 |
|------------------------------|----------|------------------------------|
| West Meadow Rise             | Parts:   | 01332 850190                 |
| Castle Donington             | Service: | 01332 850064                 |
| Derby                        | Email:   | trade.sales@interlevin.co.uk |
| DE74 2HL                     | Web      | www.interlevin.co.uk         |

Operating Instructions Notice d'Utilisation Bedienungsanleitung Gebruiksaanwijzing

| EN | Operating Instructions<br>Refrigerated equipment    |
|----|-----------------------------------------------------|
| FR | Notice d'Utilisation<br>Équipment réfrigéré         |
| DE | <b>Bedienungsanleitung</b><br>Kühlgerät             |
| NL | <b>Gebruiksaanwijzing</b><br>Koel apparatuur        |
| PT | Manual de Instruções<br>Equipamento refrigerado     |
| Π  | Manuale di Istruzioni                               |
|    | Attrezzatura refrigerata<br>Manual de Instrucciones |
| ES | Equipo frigorífico                                  |

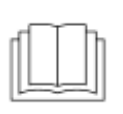

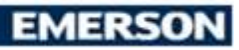

| DISPLAY        |   | Target / Function                      |
|----------------|---|----------------------------------------|
| Startup screen |   |                                        |
| ingenious      | Ċ | Press to Start the input configuration |

| Language selection screen |   |                   |
|---------------------------|---|-------------------|
|                           | - | Select English    |
| ENGLISH mm/dd/yyyy dd:mm  |   | Select French     |
|                           | - | Select German     |
|                           |   | Select Italian    |
|                           | 0 | Select Portuguese |
|                           | 9 | Select Spanish    |
|                           | • | Select Dutch      |

| Date and Time setting screen        |       |                                                    |
|-------------------------------------|-------|----------------------------------------------------|
| Date Set 12/01/2015 09:01           | CHUR. | Select the date and time format: America or Europe |
| DATE 12 / 01 / 2015                 | Δ     | Increase the value or move the cursor              |
| TIME 09:01                          | SET   | Select the value or confirm the value              |
| EU-USA   △   SET   ▽       <b>]</b> | V     | Decrease the value or move the cursor              |
|                                     | D     | Save settings and exit                             |

## Dixell

EMERSON

| Stand-by screen |     |                    |
|-----------------|-----|--------------------|
| ingenious       | (') | Switch on the Unit |

| Home screen                                                |              |                                              |
|------------------------------------------------------------|--------------|----------------------------------------------|
|                                                            | -            | Select the Soft Chill cycle                  |
|                                                            | Anter marked | Select the Soft Freeze cycle                 |
| Ward Freeze a temperature in consci000000 dd/mm/yyyy dd:mm | NUEL CORE    | Select the Hard Chill cycle                  |
| (А) насса                                                  | -            | Select the Hard Freeze cycle                 |
| SOFT CHILL SOFT FREEZE                                     | *            | Access the service screen                    |
| HARD CHILL HARD FREEZE Room Temp,<br>-19.5 °C              | ŝ            | Access the alarm screen                      |
|                                                            |              | Access the programming screen                |
|                                                            |              | Access the Menu screen                       |
|                                                            | ÿ            | Switch on/off the room light (if applicable) |
|                                                            | Ċ            | Switch off the unit                          |

| Temperature mode (default) screen                     |     |                                              |
|-------------------------------------------------------|-----|----------------------------------------------|
|                                                       | ₽o  | Temperature mode (default) or by Time        |
|                                                       | 8   | Display of set room temperature              |
| Soft Chill No running 12 / 01 / 2015 09 : 01          | 1   | Display of set probe temperature             |
| 0.0 °C                                                | 531 | Access the Set screen                        |
| A 3.0 °C                                              | Ĺo  | Access the alarm screen                      |
| Elapsed time: 0 min<br>Conservation Set Point: 2.0 °C | ⊳   | Start the blast chilling cycle               |
| s=r   Д₀   ▷   ♣   ♡   []                             | ÷   | Evap. Fan on/off (visible only when running) |
|                                                       | Ÿ   | Switch on/off the room light (if applicable) |
|                                                       |     | Go back the home screen                      |

## Dixell

**Operating instructions** 

EMERSON

| Time mode screen                         |     |                                              |
|------------------------------------------|-----|----------------------------------------------|
|                                          | ₽o  | Select mode by Time                          |
| C-A Chill Housening 13 (at (2015, 00, at | 8   | Display of set room temperature              |
|                                          | 9   | Display of set time cycle                    |
| ₩ <sup>6</sup> <b>8 0.0</b> °            | SET | Access the Set screen                        |
| ( 90 min                                 | Ĺo  | Access the alarm screen                      |
| Elapsed time: 0 min                      | ⊳   | Start the blast chilling cycle               |
| SET   A   D   A   V                      | ÷   | Evap. Fan on/off (visible only when running) |
|                                          | Ÿ   | Switch on/off the room light (if applicable) |
|                                          |     | Go back the home screen                      |

| Soft Chill by Temperature screen                   |     |                                              |
|----------------------------------------------------|-----|----------------------------------------------|
|                                                    | 1   | Display of actual room temperature           |
| Soft Chill PAUSE dd/mm/yyyy dd:mm                  | 1   | Display of actual probe temperature          |
| 0.0°                                               | SET | Access the Set screen                        |
| ∧ <b>3.0</b> ℃                                     | Ĺo  | Access the alarm screen                      |
|                                                    |     | Pause the cycle                              |
| Elapsed time: 0 min<br>Conservation Set Point; 2 8 | ÷   | Evap. Fan on/off (visible only when running) |
| s==   ↓ <sub>0</sub>   Ⅲ   <del>以</del>   ♡   ⊠    | Ö   | Switch on/off the room light (if applicable) |
|                                                    |     | Stop the cycle                               |

| Menu screen          |                  | MENU             |                                                           |
|----------------------|------------------|------------------|-----------------------------------------------------------|
|                      |                  | Reath Pole Party | Access the Needle Probe Heating screen(if applicable)     |
|                      |                  | Ð                | Access the continuous cycle screen                        |
|                      |                  | 26               | Access the manual defrost screen                          |
| Menu                 | dd/mm/yyyy dd:mm | L                | Access the Anisakis cycle screen (24 h Raw Fish Freezing) |
| Needle Probe Heating | රා               | Q                | Access the UV cycle screen (if applicable)                |
| 204                  | *                | Excellent Press? | Access the Control Panel screen                           |
| 0                    | Control Panel    | ×                | Access the Service screen (authorised engineers only!)    |
| W NELO LOT L         | WIGIN            | Ĺo               | Access the alarm screen                                   |
| × 1 10 1 1 1         | 8 1 9 I 🚺        | Ŷ.               | Access the programming screen                             |
|                      |                  | MENU             | Access the Menu screen                                    |
|                      |                  | Ä                | Switch on/off the room light (if applicable)              |
|                      |                  | 9                | Compressor Control on/off                                 |
|                      |                  |                  | Go back the home screen                                   |

| Control Panel screen                    | Control Panel                                                                                                    |                                          |
|-----------------------------------------|----------------------------------------------------------------------------------------------------|------------------------------------------|
|                                         | Contract of Contract of Contra | Access the Configuration File Management |
|                                         |                                                                                                    | screen                                   |
|                                         | Ing the Nonseman                                                                                                    | Access the Login File Management screen  |
| Control Panel dd/mm/yyyy dd:mm          |                                                                                                    | (HACCP & Alarm)                          |
| Conf File Management Language Selection | Info Westmalk                                                                                                    | Access the Info Visotouch screen         |
|                                         | Company Detailing                                                                                                    | Access the Language Selection screen     |
| Log File Management Date Set            | Data Set.                                                                                                    | Access the Date and Time screen          |
| Info Visotouch IP/MDB Adress Set        | PORT ADDA SE                                                                                                    | Access the IP/MDB Address Set screen     |
|                                         | Set Visotouch                                                                                                    | Access the Set Visotouch screen          |
|                                         | Δ                                                                                                    | Page up                                  |
|                                         | V                                                                                                    | Page down                                |
|                                         |                                                                                                    | Go back the home screen                  |

| Service screen |                  | FOR AUTHORISED ENGINEERS ONLY! |                                    |
|----------------|------------------|--------------------------------|------------------------------------|
| Service        | 12/01/2015 09:01 | Probes                         | Access the Probes screen           |
| Probes         | Digital Inputs   | Digital Deputs                 | Access the Digital Inputs screen   |
| Analog Outputs | Digital Outputs  | Analog Detpets                 | Access the Analogue Outputs screen |
| Parameters     |                  | Digital Outputs                | Access the Digital Outputs screen  |
|                |                  | Parameters                     | Access the Parameters screen       |
|                |                  | 1                              | Go back the home screen            |

| Alarm screen                                                                                   | Ĺ    |                                                 |
|------------------------------------------------------------------------------------------------|------|-------------------------------------------------|
|                                                                                                | RPF  | Room probe alarm                                |
|                                                                                                | EPF  | Evaporator probe alarm                          |
|                                                                                                | CPF  | Condenser probe alarm                           |
|                                                                                                | NPF  | Needle probe alarm                              |
| Active Alarms dd/mm/yyyy dd:mm                                                                 | RLT  | The room temperature is too low                 |
| RPF EPF CPF NPF   RLT EXT DOOR CHT   CLT CWH AUP ACF   EXXM HIGH TEMP MAX CYCLE TIME POWER FAL | EXT  | The digital input configured as external alarm  |
|                                                                                                |      | is active                                       |
|                                                                                                | DOOR | The door is open                                |
|                                                                                                | CHT  | The temperature of the condenser is too high    |
|                                                                                                | CLT  | The temperature of the condenser is too low     |
|                                                                                                | CWH  | Compressor working hours                        |
|                                                                                                | AUP  | The auxiliary probe is in alarm (if applicable) |
|                                                                                                | ACF  | General configuration error alarm               |
|                                                                                                | ACK  | Confirm the alarm                               |
|                                                                                                |      | Go back the home screen                         |

EMERSON

| Alarm confirmation screen                                |                                                                         | ACK              |                  |       |                         |
|----------------------------------------------------------|-------------------------------------------------------------------------|------------------|------------------|-------|-------------------------|
| Room High Temp.                                          |                                                                         |                  | 01 / 04          | E-484 | Save to USB-Pen         |
| Start<br>1 08:5012/01/2015 0<br>2 08:3012/01/2015 0      | Stop<br>9:0112/01/2015<br>8:4012/01/2015                                | A<br>3.2 ℃       | 2.0 °C           | Δ     | Clear alarm details     |
| <b>3</b> 08:1012/01/2015 0<br><b>4</b> 08:0112/01/2015 0 | 8 : 15 12 / 01 / 2015<br>8 : 02 12 / 01 / 2015<br>8 : 02 12 / 01 / 2015 | 3.0 °C<br>3.0 °C | 2.0 °C<br>2.0 °C | SET   | Reset alarm             |
| 🝸 CLEAR 🛆                                                | .   ▽   RE                                                              | SET              |                  |       | Go back the home screen |